การใช้งานโปรแกรม Adobe Photoshop CS 2

# ตอนที่ 3

## การทำงานกับเลเยอร์

#### การคัดลอก Layer

การทำงานกับ Layer ที่เหมือนกัน เราสามารถคัดลอก Layer นั้นได้โดยที่ไม่ต้องทำงาน ซ้ำซ้อน ดังขั้นตอน คือ

วิธีที่1 การคัดลอก Layer จากเมนูคำสั่ง

- 1. เลือกชื่อ Layer
- 2. เมนู Layer 🗲 เลือกคำสั่ง Duplicate Layer...
- 3. พิมพ์ชื่อ Layer ใหม่ที่จะคัดลอก
- 4. กำหนดแหล่งที่เก็บ Layer ที่คัดลอกได้ โดยจะเก็บไว้ในไฟล์เดิม
- 5. คลิกปุ่ม OK

| ชื่อ L               | .ayer ที่คัดลอก<br>เ |                 |                  |
|----------------------|----------------------|-----------------|------------------|
| Duplicate La         | yer                  |                 |                  |
| Duplicate: La<br>As: | yer 1<br>ayer 1 copy | OK  Cancel      | — คลิกปุ่ม OK    |
| Document:<br>Name:   | Ducky.tif            | แหล่งที่เก็บ La | yer ที่คัดลอกได้ |

**ภาพที่ 3 -1** แสดงขั้นตอนการคัดลอกเลเยอร์

วิธีที่ 2 การคัดลอก Layer จากเมนูย่อยบน Layer Palette

- 1. คลิกปุ่มเมนูย่อย 🚺
- 2. เลือกคำสั่ง Duplicate Layer...
- 3. กำหนดคุณสมบัติในการคัดลอก Layer
- 4. คลิกปุ่ม OK

วิธีที่ 3 การคัดลอก Layer จาก Tool คำสั่ง

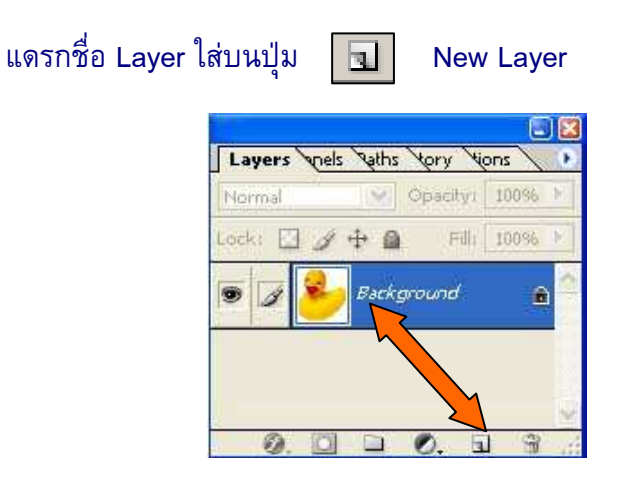

**ภาพที่ 3 -2** แสดงขั้นตอนการคัดลอกเลเยอร์

## การจัดเรียง Layer

การทำงานกับ Layer เปรียบเหมือนกับการนำแผ่นใสมาวางซ้อนกัน แผ่นใสที่อยู่ด้านล่าง ก็ไม่สามารถมองเห็นภาพได้ ดังนั้นต้องมีการจัดลำดับการวาง Layer เพื่อให้สามารถมองเห็นภาพ บน Layer ได้ตามต้องการ การจัดลำดับสามารถทำได้ 2 วิธี ดังขั้นตอนต่อไปนี้ คือ

## ี วิธีที่ 1 ใช้เมนูคำสั่งในการจัดลำดับการวาง Layer

- 1. เลือกชื่อ Layer
- 2. คลิกเมนู Layer → เลือกคำสั่ง Arrange → เลือกคำสั่งในการจัดเรียง

| Arrange                | •  | Bring to Front | Shift+Ctrl+] |
|------------------------|----|----------------|--------------|
| Align Linked           | *  | Bring Forward  | Ctrl+]       |
| Distribute Linked      | b. | Send Backward  | Ctrl+[       |
| Lock All Lavers To Set |    | Send to Back   | Shift+Ctrl+[ |

| Bring to Front | จัดลำดับ Layer บนสุด                          |
|----------------|-----------------------------------------------|
| Bring Forward  | เลื่อนลำดับ Layer ขึ้นบนหนึ่งชั้นจากลำดับเดิม |
| Send Backward  | เลื่อนลำดับ Layer ลงล่างหนึ่งชั้นจากลำดับเดิม |
| Send to Back   | จัดลำดับ Layer ล่างสุด                        |

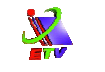

วิธีที่ 2 ใช้เมาส์แดรกลากจัดลำดับของการวาง Layer

การจัดลำดับการวาง Layer สามารถทำได้โดยง่าย คือการแดรกเมาส์จัดลำดับ ดังขั้นตอน ต่อไปนี้ คือ

- 1. เลือกชื่อ Layer
- 2. แดรกเมาส์จัดลำดับ Layer ใหม่

#### การ <mark>Lock Layer</mark>

การทำงานกับ Layer เป็นการนำภาพมาซ้อนกัน ขณะที่การทำงานอาจจะทำให้มี ผลกระทบกับภาพบางภาพได้ ดังนั้นเราจำเป็นต้องมีการจัดการกับชั้นวางภาพโดยชั้นวางภาพใด ที่ไม่ใช้สามารถทำการล็อคได้ ดังขั้นตอนต่อไปนี้

- 1. เลือกเลเยอร์ที่ต้องการ
- 2. คลิกเลือกรูปกุญแจ 🝙 ที่อยู่ด้านบนของ Layer Palette

เมื่อต้องการที่จะจำกัดการทำงานบางอย่าง เช่น

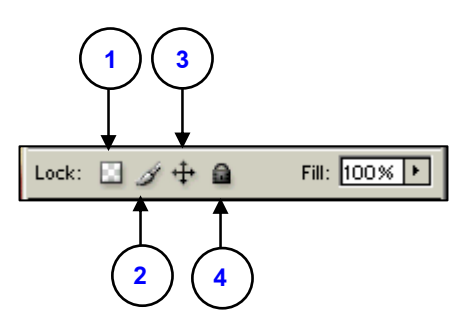

- 1. ไม่ต้องการส่วนที่เป็นพื้นที่โปร่งแสง
- 2. ไม่ต้องการให้มีการแก้ไข
- 3. ไม่ต้องการให้มีการเคลื่อนย้ายตำแหน่ง
- 4. ป้องกันการทำงานทุกส่วน

# การเชื่อมโยงเลเยอร์ (Linking Layers)

การทำงานกับเลเยอร์ เราสามารถทำงานกับเลเยอร์สองเลเยอร์พร้อมๆ กันได้ เช่น การ เคลื่อนย้ายเลเยอร์หลายๆ เลเยอร์พร้อมกันได้ โดยการเชื่อมโยงเลเยอร์เข้าด้วยกัน เพื่อความง่าย และความรวดเร็วในการทำงานได้ ดังขั้นตอนต่อไปนี้

- 1. เลือกเลเยอร์ที่ต้องการ
- คลิกที่คอลัมน์ที่อยู่ด้านซ้ายติดกับชื่อเลเยอร์ ที่ต้องการนำมาเชื่อมโยงด้วย จะปรากฏ ไอคอนแสดงการเชื่อมโยง (Link icon) 🚺 ขึ้น

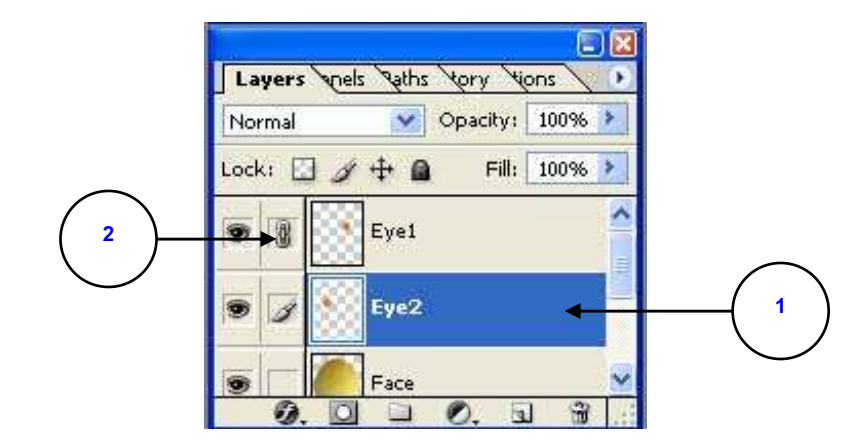

**ภาพที่ 3-3** แสดงการเชื่อมโยงเลเยอร์

 ถ้าต้องการยกเลิกการเชื่อมโยงก็ให้คลิก Link icon ให้ไอคอน หายไปก็จะเป็น การยกเลิกการเชื่อมโยง

## การรวมเลเยอร์ที่อยู่ล่างเลเยอร์ที่เลือก (Merge Down)

คำสั่งนี้เป็นการรวมเลเยอร์ 2 เลเยอร์ที่อยู่ติดกันให้เป็นเลเยอร์เดียวกัน โดยเลเยอร์ที่เรา ทำงานอยู่ จะยุบรวมกับเลเยอร์ที่อยู่ด้านล่าง โดยสามารถรวมเลเยอร์ได้ดังนี้

- 1. เลือกเลเยอร์ที่ต้องการ
- คลิกเมนู Layer → เลือกคำสั่ง Merge Down หรือคลิกปุ่มเมนูย่อย 
   Palette → เลือกคำสั่ง Merge Down

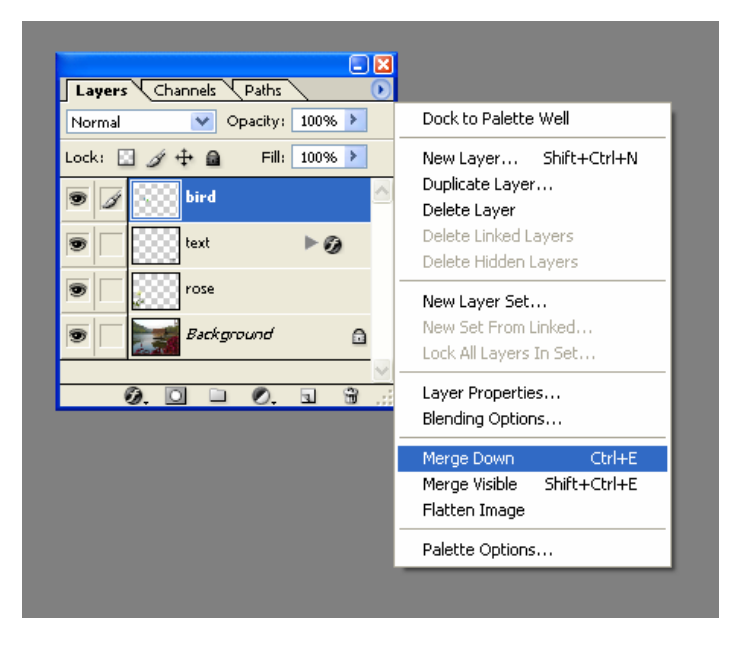

**ภาพที่ 3-4** แสดงการรวมเลเยอร์ 2 เลเยอร์ที่อยู่ติดกัน

## การรวมเลเยอร์ทั้งหมดที่แสดง (Merge Visible)

การรวมเลเยอร์เราสามารถรวมเลเยอร์ทั้งหมดที่แสดงอยู่ได้ ส่วนเลเยอร์ไหนไม่แสดงก็ไม่ ทำการรวม โดยสามารถทำได้ดังนี้

- 1. ซ่อนเลเยอร์ที่ไม่ต้องการรวมโดยใช้เมาส์คลิก 💌
- 2. เลือกเลเยอร์ที่ต้องการรวม
- เมนู Layer → เลือกคำสั่ง Merge Visible หรือคลิกปุ่มเมนูย่อย บน Layer
   Palette → เลือกคำสั่ง Merge Visible

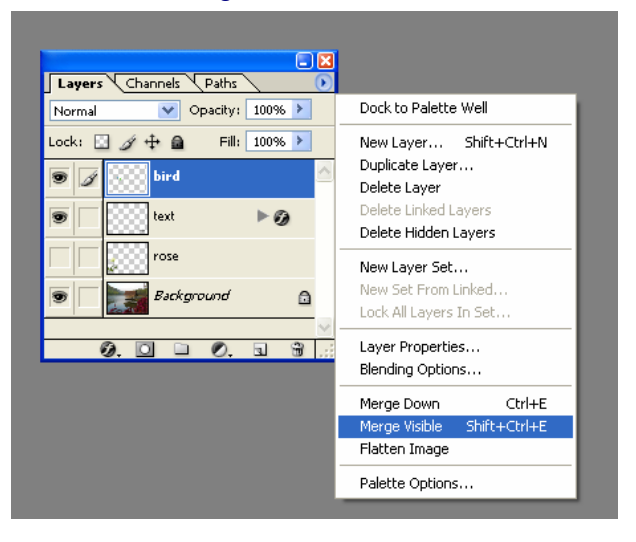

**ภาพที่ 3-5** แสดงการรวมเลเยอร์ทั้งหมดที่แสดงอยู่

## การรวมเลเยอร์ทั้งหมด (Flatten Image)

การรวมเลเยอร์เราสามารถรวมเลเยอร์ทั้งหมดเพื่อการบันทึกไฟล์ในแบบบีบอัดข้อมูล

เมนู Layer → เลือกคำสั่ง Merge Visible หรือคลิกปุ่มเมนูย่อย บน Layer
 Palette → เลือกคำสั่ง Flatten Image

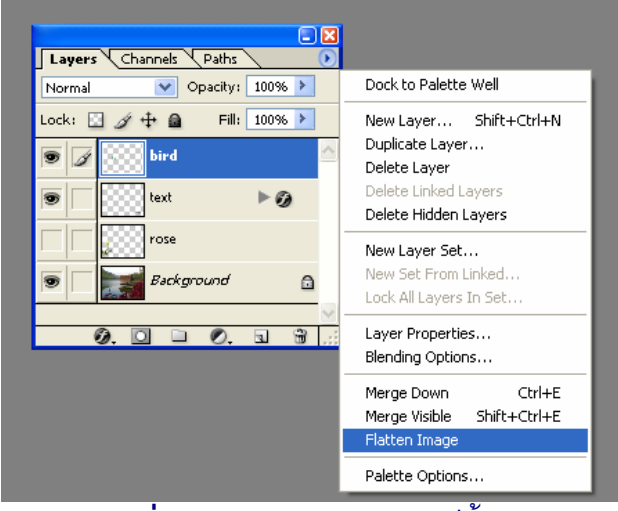

**ภาพที่ 3-6** แสดงการรวมเลเยอร์ทั้งหมด

#### การ <mark>Add a layer style</mark>

เราสามารถที่จะใส่เทคนิคพิเศษต่าง ๆ ให้กับเลเยอร์ได้มากมายในเลเยอร์เดียวกันไม่ว่าจะ เป็น Drop Shadows (การใส่เงา), Grows (การใส่แสงเงาสะท้อน), Bevel and Emboss (การทำ ตัวอักษรเว้าและนูน) เมื่อเราใส่เทคนิคพิเศษใด ๆให้กับเลเยอร์จะปราฏไอคอเ 🧭 ทางด้านขวา ของ Layer name

### การใส่ Style ให้กับเลเยอร์สามารถทำได้โดย

- 1. เลือกเลเยอร์ที่ต้องการ
- เมนู Layer → เลือกคำสั่ง Layer Style → เลือกรูปแบบที่ต้องการ หรือเรียกใช้จาก
   Layer Palette โดยกดปุ่ม Ø Add a layer style → เลือกคำสั่งที่ต้องการ

| 📝 Adobe Photoshop |                                      |                           |  |
|-------------------|--------------------------------------|---------------------------|--|
| File Edit Image   | Layer Select Filter View Window Help | -                         |  |
| Q + @Q            | New<br>Duplicate Layer<br>Delete     | Zoom All Windows Actual P |  |
|                   | Layer Properties<br>Layer Style      | Blending Options          |  |
| PX                | New Fill Layer                       | Drop Shadow               |  |
| ti X              | New Adjustment Layer                 | Inner Shadow              |  |
| 4 2 4             | Change Layer Content                 | Outer Glow                |  |
| 1.1.              | Layer Content Options                | Inner Glow                |  |
| \$ 3              | Туре                                 | Bevel and Emboss          |  |
| B.D.              | Rasterize                            | Satin                     |  |

#### **ภาพที่ 3-7** แสดงการใส่ Style ให้กับเลเยอร์

- 3. เมื่อปรากฏไดอะล็อกซ์บ็อกซ์ของ Effect ต่างๆให้ปรับแก้ตามต้องการ
- 4. คลิกปุ่ม OK

## การบันทึกไฟล์ (Save)

หลังจากที่มีการทำงานเสร็จจะต้องมีการเก็บไฟล์นั้นไว้ เพื่อเรียกใช้ในครั้งต่อไป การ บันทึกงานนั้น สามารถบันทึกได้ทั้งชื่อของงาน และรูปแบบของงานที่แตกต่างกัน ดังนี้

- 1. คลิกเมนู File 🗲 เลือกคำสั่ง Save as...
- 2. กำหนดชื่อและรูปแบบของไฟล์งาน
- 3. คลิกปุ่ม Save

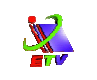

|             | Save As                                                                                                |                       |
|-------------|----------------------------------------------------------------------------------------------------|-----------------------|
|             | Save in: 🗁 Photo Shop 🔽 🕝 🎓 🖼 -<br>ๅๅๅๅ<br>โฟฟพ.psd<br>แหล่งที่เก็บไฟล์ภาพ                             |                       |
| ชื่อไฟล์งาน | File name. ► New BMW.psd Save                                                                          | — รูปแบบการบันทึกไฟล์ |
|             | Format:       Photoshop (".PSD;".PDD)       Cancel         Save Options                                |                       |
|             | Color: Use Proof Setup: Working CMYK ICC Profile: sRGB IEC61966-2.1 Thumbnail Use Lower Case Extension | คุณสมบัติของการบันทึก |
|             |                                                                                                    |                       |

## **ภาพที่ 3-8** แสดงการบันทึกไฟล์

| คุณสมบัติของหน้าต่าง Save                                    |                                                                     |                                                              |
|--------------------------------------------------------------|---------------------------------------------------------------------|--------------------------------------------------------------|
| Save in                                                      | แหล่งที่เก็บไฟล์ภาพ                                                 |                                                              |
| File name                                                    | ชื่อไฟล์ภาพ                                                         |                                                              |
| Format                                                       | รูปแบบไฟล์ภาพ (*.PSD,*.PDD) หรือชนิดของไฟล์                         |                                                              |
| Save Option                                                  | -<br>คุณสมบัติของไฟล์ภาพ                                            |                                                              |
| Save                                                         | การบันทึก                                                           |                                                              |
|                                                              | As a Copy                                                           | บันทึกไฟล์ให้เป็นชื่ออื่นในขณะที่ไฟล์เดิมกำลังเปิดใช้งานอยู่ |
|                                                              |                                                                     | บนหน้าจอ                                                     |
|                                                              | Annotations                                                         | เก็บคำอธิบายทั้งภาพ และเสียงเพื่อเตือนความจำ                 |
|                                                              | Alpha Channels เก็บคุณสมบัติในการปรับแต่งภาพด้วยAlpha Channel       |                                                              |
|                                                              | Layers                                                              | เก็บคุณสมบัติของ Layer ต่างๆ                                 |
|                                                              | Spot Color                                                          | เก็บคุณสมบัติของ Spot Channel                                |
| Color                                                        | การกำหนดสีไฟล์ภาพที่บันทึก                                          |                                                              |
| Use Proof setup เก็บค่าโหมดสีที่จะใช้แสดงสีของภาพก่อนจะพิมพ์ |                                                                     | up เก็บค่าโหมดสีที่จะใช้แสดงสีของภาพก่อนจะพิมพ์              |
|                                                              | ICC Profile                                                         | เก็บค่าโหมดสีที่สนับสนุนต่อไฟล์ฟอร์แมตที่จะ Save             |
|                                                              | Thumbnail                                                           | แสดงภาพตัวอย่างในหน้าจอของการเปิดไฟล์ได้ด้วย                 |
|                                                              | Use Lower Case Extension กำหนดนามสกุลของไฟล์ให้เป็นตัวอักษรพิมพ์เล็ |                                                              |